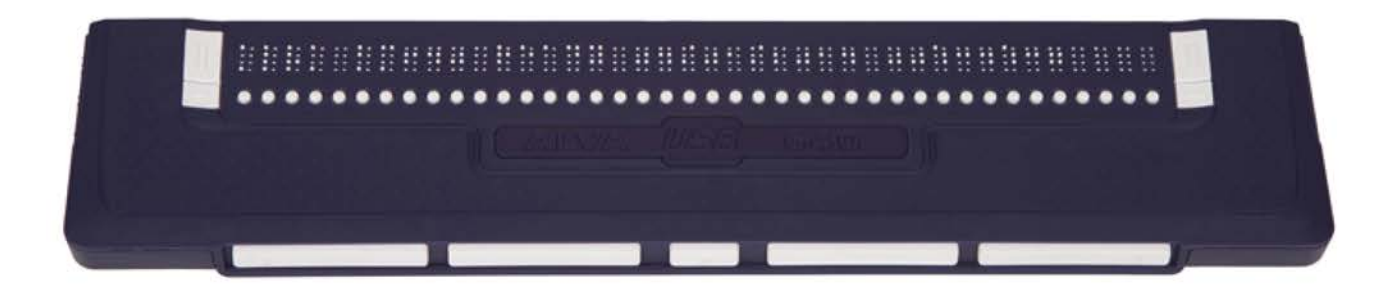

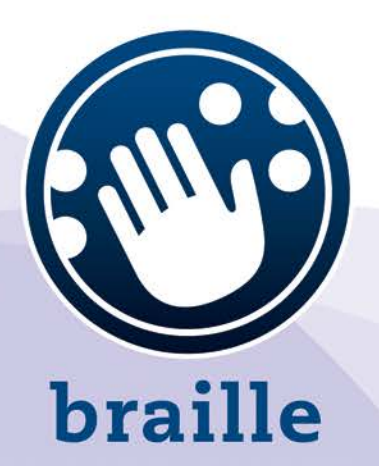

# **ALVA USB 640 Comfort**

## **Manuel d'utilisation**

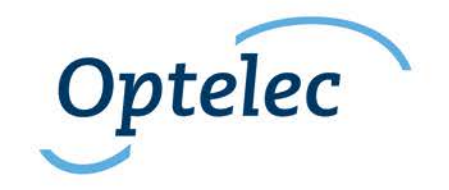

#### Manuel d'utilisation

Version 2

UDC-02067C © 2014 Optelec, Pays-Bas. Tous droits réservés

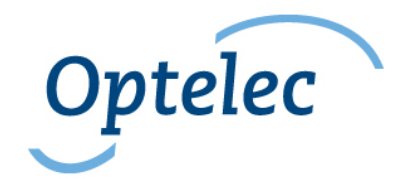

Optelec 2993 LT Barendrecht Pays-Bas Téléphone: +31 (0)88 6783 444. Télécopieur: +31 (0)88 6783 400 Internet: <u>www.optelec.com</u>

## Table des matières

| 1. Introduction                                                          | 6 |
|--------------------------------------------------------------------------|---|
| 1.1. À propos du manuel                                                  | 6 |
| 1.2. Ce que contient l'emballage du ALVA USB 640 Comfort                 | 6 |
| 2. Apprendre à connaître votre ALVA USB 640 Comfort                      | 7 |
| 2.1. ALVA USB 640 Comfort                                                | 7 |
| 2.1.1. Configuration du dessus et du devant de l'appareil                | 7 |
| 2.1.2. Configuration du côté droit                                       | 8 |
| 2.1.3. Configuration du côté gauche                                      | 8 |
| 2.1.4. Touches du panneau avant, boutons de navigation eTouch et touches |   |
| curseurs éclairs.                                                        | 8 |
| 3. Installation                                                          | 9 |
| 3.1. Installer le ALVA USB 640 COMFORT                                   | 9 |
| 3.2. Installer les pilotes de lecteur d'écran du ALVA USB 640 Comfort    | 9 |
| 4. Attributions des touches pour JAWS, Dolphin et Window-Eyes 1          | 0 |
| Annexe: Avis réglementaires et de sécurité                               | 2 |
| Optelec dans le monde 1                                                  | 5 |

## 1. Introduction

Nous vous remercions d'avoir choisi le ALVA USB 640 Comfort. Le ALVA USB 640 Comfort combine un accès au Braille classique et des fonctions avancées. Sa grande qualité et sa fiabilité vous procureront une flexibilité optimale et une productivité supérieure dans un design ultra compact. Il peut être utilisé avec une grande variété de lecteurs d'écran et avec la plupart des systèmes d'opération.

Son design ergonomique, ses cellules Braille et ses capacités optimales de navigation vous procurent un contrôle total de votre ordinateur. Notez que les fonctions du ALVA USB 640 COMFORT sont influencées par les options d'affichage Braille de votre lecteur d'écran et de votre ordinateur.

Le ALVA USB 640 Comfort a été conçu pour adhérer à la philosophie du Standard Ouvert en utilisant la technologie populaire. Ceci le rend compatible avec la majorité des programmes de lecture d'écran et systèmes d'opération. Contactez votre distributeur ou un bureau Optelec pour les plus récentes informations sur les lecteurs d'écran supportant pleinement l'appareil. Si vous avez des questions ou suggestions concernant l'utilisation de cet appareil Braille, veuillez contacter votre distributeur ou le siège social d'Optelec en vous référant aux coordonnées inscrites à la dernière page de ce manuel. Nous apprécions recevoir vos commentaires. Nous espérons que vous aimerez votre ALVA USB 640 Comfort.

## 1.1. À propos du manuel

Ce manuel vous familiarisera avec les caractéristiques et le fonctionnement de votre ALVA USB 640 Comfort. Veuillez lire ce manuel attentivement avant d'utiliser votre appareil.

#### **1.2. Ce que contient l'emballage du ALVA USB 640 Comfort**

L'emballage du ALVA USB 640 Comfort contient les éléments suivants :

- Le ALVA USB 640 Comfort
- Une pochette de transport
- Un câble USB
- Le logiciel d'installation du ALVA USB 640 Comfort pour Windows 7 ou version ultérieure et de la documentation sur cédérom.

Si l'un de ces éléments est manquant, veuillez contacter votre distributeur.

## 2. Apprendre à connaître votre ALVA USB 640 Comfort

Le chapitre suivant vous procurera une description détaillée de la configuration de votre ALVA USB 640 COMFORT.

### 2.1. ALVA USB 640 Comfort

Le ALVA USB 640 Comfort comprend:

- 1. 40 cellules Braille
- 2. Touches eTouch (à gauche) pour naviguer vers la gauche et la droite et pour des fonctions de lecture d'écran
- 3. Touches eTouch(droite) pour naviguer vers la gauche et la droite et pour des fonctions de lecture d'écran
- 4. Touches de déplacement pour naviguer vers la gauche, la droite, le haut et le bas et pour revenir à la position du curseur
- 5. 40 touches curseurs éclairs
- 6. Mini connecteur USB
- 7. Interrupteur On/off

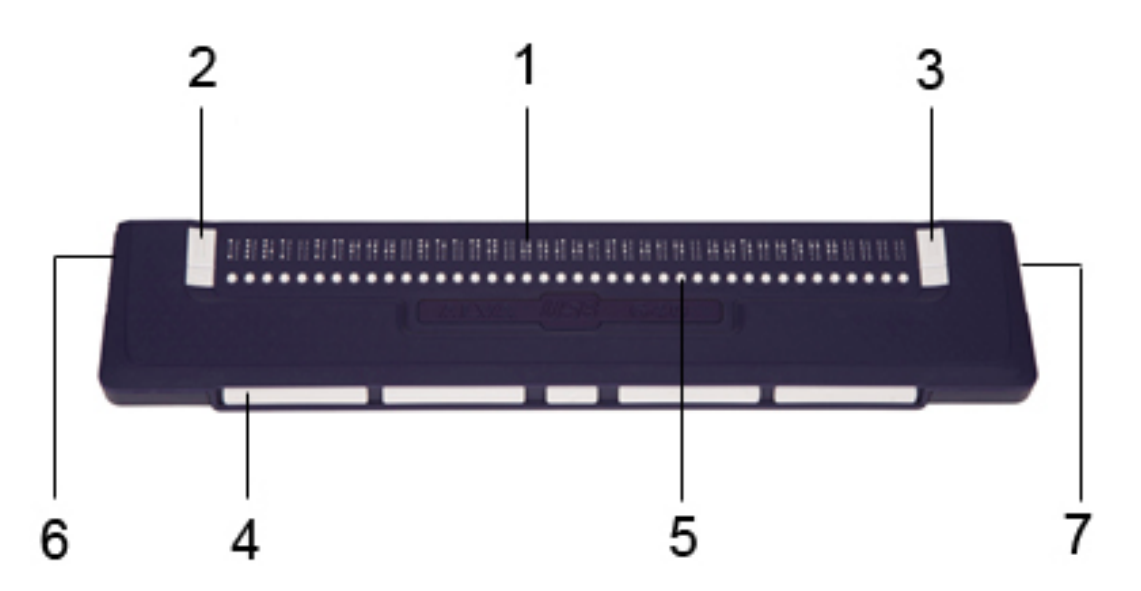

Votre ALVA USB 640 Comfort est positionné correctement devant vous lorsque les touches d'entrée Braille sont situées à l'arrière de la surface plate et que les touches de déplacement sont face à vous.

#### 2.1.1. Configuration du dessus et du devant de l'appareil

Le ALVA USB 640 Comfort comporte une rangée de 40 cellules Braille situées à l'arrière de la surface plate. Devant les cellules Braille se trouve une rangée de petits boutons, appelés touches curseurs éclairs. Chaque cellule Braille possède une touche curseur éclair correspondante servant à de multiples fonctions. À gauche et à droite des cellules Braille se trouvent deux groupes de deux touches. Ce sont les

touches eTouch qui servent à naviguer vers la gauche et la droite et à d'autres fonctions de lecture d'écran.

#### 2.1.2. Configuration du côté droit

L'interrupteur est situé sur le côté droit de l'appareil. L'appareil est allumé lorsque le bouton rectangulaire est enfoncé. Un signal sonore est émis lorsque l'appareil est mis en marche.

#### 2.1.3. Configuration du côté gauche

Il y a deux connecteurs sur le côté gauche de l'appareil. Ceux-ci consistent en un mini connecteur USB (vers l'avant de l'appareil) et un connecteur multifonctions. Au moment d'éditer ce manuel, le connecteur multifonctions n'a aucune fonction spécifique.

## 2.1.4. Touches du panneau avant, boutons de navigation eTouch et touches curseurs éclairs

Les noms des touches énumérées dans ce chapitre seront utilisés dans toute la documentation, incluant la documentation de votre lecteur d'écran. Ce chapitre décrit les noms et fonctions principales de ces touches, incluant celles de la lecture d'écran. Les fonctions exactes sont définies par le lecteur d'écran. Veuillez donc vous référer à la documentation de votre lecteur d'écran pour connaître leur fonction en détail.

#### Touches eTouch

Les deux touches de chaque côté de l'appareil sont les touches eTouch. Elles sont utilisées pour naviguer vers la droite et la gauche et pour d'autres fonctions. eTouch 1 Touche en haut à gauche marquée de deux lignes verticales eTouch 2 Touche en bas à gauche marquée dune ligne horizontale eTouch 3 Touche en haut à droite marquée de deux lignes verticales eTouch 4 Touche en bas à droite marquée d'une ligne horizontale

#### Touches curseurs éclairs

Chaque touche curseur éclair correspond à la cellule Braille qui est située juste audessus d'elle. En général, elles sont utilisées pour joindre le curseur à la cellule Braille correspondante, générant un clic droit ou gauche de la souris, ou pour obtenir plus d'information sur le contenu de la cellule Braille.

#### Touches de déplacement

Les touches de déplacement sont les cinq touches situées sur le devant de l'appareil. Quatre touches plus grandes sont alignées symétriquement sur le devant du ALVA USB 640 Comfort. Une touche plus petite se situe au centre du devant de l'appareil. Appuyer sur une des quatre plus grandes touches de déplacement permet de naviguer vers la gauche, la droite, le haut ou le bas. Appuyer sur la touche du centre vous permettra de revenir à la position du curseur.

### 3. Installation

Cette section présente une description générale de la procédure d'installation avec les lecteurs d'écran JAWS, Dolphin et Window-Eyes pour Windows 7 ou une version ultérieure. Pour installer et configurer l'affichage Braille avec un autre lecteur d'écran ou système d'opération, référez-vous à la documentation du lecteur d'écran.

#### 3.1. Installer le ALVA USB 640 COMFORT

Le ALVA USB 640 COMFORT est compatible avec Windows XP, Windows Vista et Windows 7. Les versions antérieures de Windows ne sont pas supportées. Windows XP, Windows Vista et Windows 7 détecteront automatiquement le ALVA USB 640 Comfort et installeront les pilotes USB nécessaires.

- 1. Attachez le câble USB au ALVA USB 640 Comfort et ensuite à votre ordinateur.
- 2. Allumez votre ALVA USB 640 Comfort. Windows procédera automatiquement à l'installation des pilotes USB nécessaires. Ce procédé ne nécessite aucune action de la part de l'utilisateur. Lorsque la connexion est établie, le ALVA USB 640 Comfort générera un signal audio et affichera le message "USB connecté". Ce procédé requiert environ une minute. Veuillez ne pas interrompre l'installation ni éteindre l'appareil durant l'installation.

#### 3.2. Installer les pilotes de lecteur d'écran du ALVA USB 640 Comfort

Les pilotes pour la plupart des lecteurs d'écran sont inclus avec ces derniers. Vous n'avez donc pas à installer les pilotes de lecture d'écran du cédérom de la série ALVA 6. Veuillez vous référer à la documentation de votre lecteur d'écran pour plus d'information sur l'installation et la sélection du ALVA USB 640 Comfort et pour sélectionner et configurer l'appareil dans votre lecteur d'écran.

Nous recommandons l'installation des pilotes du cédérom ou du logiciel amovible du ALVA seulement lorsque les pilotes du cédérom sont plus récents que les pilotes inclus avec le lecteur d'écran.

- 1. Insérez le cédérom inclus du ALVA USB 640 Comfort dans le lecteur de votre ordinateur.
- 2. Le programme démarrera automatiquement si la fonction de démarrage automatique de votre lecteur cédérom est activée.

Si la fonction de démarrage automatique n'est pas activée, appuyez sur la touche Windows et tapez les caractères suivants : d:\setup.exe (la lettre d désigne normalement le lecteur cédérom) puis appuyez sur Entrée.

- 3. Sélectionnez "Installer pilotes de lecteur d'écran"
- 4. L'assistant d'installation vous guidera tout au long du processus d'installation.
- 5. L'assistant d'installation recherchera automatiquement les installations des lecteurs d'écrans JAWS, Window-Eyes et Dolphin et installera tous les pilotes et manuels nécessaires.

# 4. Attributions des touches pour JAWS, Dolphin et Window-Eyes

T = Touche de déplacement

| eTouch1Molette de gauche vers le<br>hautLecture document Braille<br>arrièreeTouch2Molette de gauche vers le<br>basOù suis-je<br>baseTouch3Molette de droite vers le<br>basLecture document Braille<br>avanteTouch4Molette de droite vers le<br>basLire statut ligne<br>avanteTouch4Molette de droite vers le<br>gaucheLire statut ligneeTouch1 + eTouch2Appuyer sur molette<br>gaucheBraille Début de ligne<br>avanteTouch1 + eTouch3Braille avance<br>automatiqueIre statut ligneeTouch1 + eTouch4Augmenter vitesse avance<br>automatiqueIre statuteTouch2 + eTouch3Réduire vitesse avance<br>automatiqueIre statuteTouch2 + eTouch4Appuyer sur molette droiteBraille Fin de ligneT3 + eTouch4Appuyer sur molette droiteBraille Fin de ligneT3 + eTouch4Appuyer sur molette droiteBalance accent virtuel<br>on/offT3 + eTouch4Braille bascule 8 pixels par<br>espaceÉlargir écarts on/offT3 + eTouch4Braille ligne précédenteLigne HautT4Braille ligne précédenteLigne BasT5Balance droiteBraille au curseur<br>actifT4Braille ligne suivanteLigne BasT1 + T3Régler verbosité Braille<br>Braille balance droiteBraille HautT1 + T4Changer forme curseur<br>BrailleStyle du curseur<br>BrailleT1 + T5Braille balance lecture<br>tableauxEntrée Braille on/offT2 + T4Braille balance delimiter<br>Braille balance delimiter | Touche ALVA USB 640<br>Comfort | JAWS                                  | Dolphin Supernova / Hal           |
|----------------------------------------------------------------------------------------------------|--------------------------------|---------------------------------------|-----------------------------------|
| eTouch2Molette de gauche vers le<br>basOù suis-jeeTouch3Molette de droite vers le<br>hautLecture document Braille<br>avanteTouch4Molette de droite vers le<br>                                                                                                    | eTouch1                        | Molette de gauche vers le haut        | Lecture document Braille arrière  |
| eTouch3Molette de droite vers le<br>hautLecture document Braille<br>avanteTouch4Molette de droite vers le<br>Lire statut ligne<br>Lire statut ligneeTouch1 + eTouch2Appuyer sur molette<br>gaucheBraille Début de ligneeTouch1 + eTouch3Braille avance<br>automatiqueBraille Début de ligneeTouch1 + eTouch4Augmenter vitesse avance<br>                                                                                                    | eTouch2                        | Molette de gauche vers le bas         | Où suis-je                        |
| eTouch4Molette de droite vers le<br>basLire statut ligneeTouch1 + eTouch2Appuyer sur molette<br>gaucheBraille Début de ligneeTouch1 + eTouch3Braille avance<br>automatiqueBraille Début de ligneeTouch1 + eTouch4Augmenter vitesse avance<br>automatiqueImage: Comparison of the statut ligneeTouch2 + eTouch3Réduire vitesse avance<br>automatiqueImage: Comparison of the statut ligneeTouch2 + eTouch4Réduire vitesse avance<br>automatiqueBraille Fin de ligneeTouch3 + eTouch4Appuyer sur molette droiteBraille Fin de ligneT3 + eTouch1Mode bascule BrailleMode physique on/offT3 + eTouch2Curseur bascule BrailleBalance accent virtuel<br>on/offT3 + eTouch3Mouvements Braille<br>activésCycle de verbosité Braille<br>espaceT1Balance gaucheBraille retourT2Braille ligne précédenteLigne HautT3Routage Braille au curseur<br>actifAller à l'accentT4Braille ligne suivanteLigne BasT5Balance droiteBraille avantT1 + T2Braille HautBraille HautT1 + T4Changer forme curseur<br>BrailleStyle du curseurT1 + T5Braille balance lecture<br>tableauxEntrée Braille on/offT2 + T4Braille balance de jonitsBalance 8 pointsT2 + T4Braille balance de joniterBraille littéraire on/offT2 + T4Braille balance de joniterBraille littéraire on/offT2 + T4Braille balance de joniterBraille                                | eTouch3                        | Molette de droite vers le haut        | Lecture document Braille avant    |
| eTouch1 + eTouch2Appuyer sur molette<br>gaucheBraille Début de ligneeTouch1 + eTouch3Braille avance<br>automatique                                                                                                    | eTouch4                        | Molette de droite vers le bas         | Lire statut ligne                 |
| eTouch1 + eTouch3Braille avance<br>automatiqueeTouch1 + eTouch4Augmenter vitesse avance<br>automatiqueeTouch2 + eTouch3Réduire vitesse avance<br>automatiqueeTouch2 + eTouch4Interrompre bascule voix<br>BrailleeTouch3 + eTouch4Appuyer sur molette droiteBraille Fin de ligneT3 + eTouch1Mode bascule BrailleMode physique on/offT3 + eTouch2Curseur bascule BrailleBalance accent virtuel<br>on/offT3 + eTouch3Mouvements Braille<br>activésCycle de verbosité BrailleT3 + eTouch4Braille bascule 8 pixels par<br>espaceÉlargir écarts on/offT3eTouch4Braille ligne précédenteLigne HautT3Routage Braille au curseur<br>actifAller à l'accentT4Braille ligne suivanteLigne BasT5Balance droiteBraille HautT1 + T2Braille HautBraille IavantT1 + T3Régler verbosité Braille<br>actifT1 + T4Changer forme curseur<br>BrailleStyle du curseurT1 + T5Braille balance lecture<br>tableauxStyle du curseurT2 + T4Braille balance lecture<br>tableauxEntrée Braille on/offT2 + T4Braille balance délimiterBalance 8 points/6 pointsT2 + T4Braille balance délimiterBraille curseur visible<br>on/offT3 + T4Braille Grade2 élargir motBraille curseur visible<br>on/off                                                                                                    | eTouch1 + eTouch2              | Appuyer sur molette gauche            | Braille Début de ligne            |
| eTouch1 + eTouch4Augmenter vitesse avance<br>automatiqueeTouch2 + eTouch3Réduire vitesse avance<br>automatiqueeTouch2 + eTouch4Interrompre bascule voix<br>BrailleeTouch3 + eTouch4Appuyer sur molette droiteBraille Fin de ligneT3 + eTouch1Mode bascule BrailleMode physique on/offT3 + eTouch2Curseur bascule BrailleBalance accent virtuel<br>on/offT3 + eTouch3Mouvements Braille<br>activésCycle de verbosité BrailleT3 + eTouch4Braille bascule 8 pixels par<br>espaceÉlargir écarts on/offT3 + eTouch4Braille précédenteLigne HautT3 + eTouch4Braille ligne précédenteLigne HautT3 + eTouch4Braille ligne précédenteLigne HautT4Braille ligne suivanteLigne BasT5Balance droiteBraille HautT1 + T2Braille HautBraille HautT1 + T3Régler verbosité BrailleT1 + T4Changer forme curseur<br>BrailleStyle du curseurT1 + T5Braille balance lecture<br>tableauxEntrée Braille on/offT2 + T4Braille balance 8 pointsBalance 8 points/6 pointsT2 + T5Braille balance 4 pointsBraille curseur visible<br>on/off                                                                                                    | eTouch1 + eTouch3              | Braille avance<br>automatique         |                                   |
| eTouch2 + eTouch3Réduire vitesse avance<br>automatiqueeTouch2 + eTouch4Interrompre bascule voix<br>BrailleeTouch3 + eTouch4Appuyer sur molette droiteBraille Fin de ligneT3 + eTouch1Mode bascule BrailleMode physique on/offT3 + eTouch2Curseur bascule BrailleBalance accent virtuel<br>on/offT3 + eTouch3Mouvements Braille<br>                                                                                                    | eTouch1 + eTouch4              | Augmenter vitesse avance automatique  |                                   |
| eTouch2 + eTouch4Interrompre bascule voix<br>BrailleInterrompre bascule voix<br>BrailleeTouch3 + eTouch4Appuyer sur molette droiteBraille Fin de ligneT3 + eTouch1Mode bascule BrailleMode physique on/offT3 + eTouch2Curseur bascule BrailleBalance accent virtuel<br>on/offT3 + eTouch3Mouvements Braille<br>activésCycle de verbosité Braille<br>on/offT3 + eTouch4Braille bascule 8 pixels par<br>espaceÉlargir écarts on/offT2Braille ligne précédenteLigne HautT3Routage Braille au curseur<br>actifAller à l'accentT4Braille ligne suivanteLigne BasT5Balance droiteBraille avantT1 + T2Braille HautBraille avantT1 + T3Régler verbosité BrailleT1 + T4Changer forme curseur<br>BrailleStyle du curseur<br>Style du curseurT1 + T5Braille balance lecture<br>tableauxEntrée Braille on/offT2 + T4Braille balance 8 pointsBalance 8 points/6 pointsT2 + T4Braille balance 46limiterBraille littéraire on/offT2 + T5Braille balance délimiterBraille curseur visible<br>on/off                                                                                                    | eTouch2 + eTouch3              | Réduire vitesse avance<br>automatique |                                   |
| eTouch3 + eTouch 4Appuyer sur molette droiteBraille Fin de ligneT3 + eTouch1Mode bascule BrailleMode physique on/offT3 + eTouch2Curseur bascule BrailleBalance accent virtuel<br>on/offT3 + eTouch3Mouvements Braille<br>activésCycle de verbosité BrailleT3 + eTouch4Braille bascule 8 pixels par<br>espaceÉlargir écarts on/offT1Balance gaucheBraille retourT2Braille ligne précédenteLigne HautT3Routage Braille au curseur<br>                                                                                                    | eTouch2 + eTouch4              | Interrompre bascule voix<br>Braille   |                                   |
| T3 + eTouch1Mode bascule BrailleMode physique on/offT3 + eTouch2Curseur bascule BrailleBalance accent virtuel<br>on/offT3 + eTouch3Mouvements Braille<br>activésCycle de verbosité Braille<br>activésT3 + eTouch4Braille bascule 8 pixels par<br>                                                                                                    | eTouch3 + eTouch 4             | Appuyer sur molette droite            | Braille Fin de ligne              |
| T3 + eTouch2Curseur bascule Braille<br>on/offBalance accent virtuel<br>on/offT3 + eTouch3Mouvements Braille<br>activésCycle de verbosité Braille<br>activésT3 + eTouch4Braille bascule 8 pixels par<br>espaceÉlargir écarts on/offT1Balance gaucheBraille retourT2Braille ligne précédenteLigne HautT3Routage Braille au curseur<br>actifAller à l'accentT4Braille ligne suivanteLigne BasT5Balance droiteBraille avantT1 + T2Braille HautBraille HautT1 + T3Régler verbosité BrailleT1 + T4Changer forme curseur<br>Braille balance lecture<br>tableauxStyle du curseurT2 + T4Braille balance 8 pointsBalance 8 points/6 pointsT2 + T4Braille balance 4 pointsBraille curseur visible<br>on/offT2 + T4Braille balance délimiterBraille curseur visible<br>on/offT2 + T4Braille balance délimiterBraille curseur visible<br>on/offT3 + T4Braille Grade2 élargir motBraille curseur visible<br>on/off                                                                                                    | T3 + eTouch1                   | Mode bascule Braille                  | Mode physique on/off              |
| T3 + eTouch3Mouvements Braille<br>activésCycle de verbosité Braille<br>activésT3 + eTouch4Braille bascule 8 pixels par<br>espaceÉlargir écarts on/offT1Balance gaucheBraille retourT2Braille ligne précédenteLigne HautT3Routage Braille au curseur<br>actifAller à l'accentT4Braille ligne suivanteLigne BasT5Balance droiteBraille avantT1 + T2Braille HautBraille HautT1 + T3Régler verbosité BrailleT1 + T4Changer forme curseur<br>BrailleT1 + T5Braille balance lecture<br>tableauxT2 + T4Braille balance 8 pointsT2 + T3Braille traduction Grade2T2 + T5Braille balance délimiterT3 + T4Braille Grade2 élargir mot                                                                                                    | T3 + eTouch2                   | Curseur bascule Braille               | Balance accent virtuel<br>on/off  |
| T3 + eTouch4Braille bascule 8 pixels par<br>espaceÉlargir écarts on/offT1Balance gaucheBraille retourT2Braille ligne précédenteLigne HautT3Routage Braille au curseur<br>actifAller à l'accentT4Braille ligne suivanteLigne BasT5Balance droiteBraille avantT1 + T2Braille HautBraille HautT1 + T3Régler verbosité BrailleT1 + T4Changer forme curseur<br>BrailleStyle du curseurT1 + T5Braille balance lecture<br>                                                                                                    | T3 + eTouch3                   | Mouvements Braille<br>activés         | Cycle de verbosité Braille        |
| T1Balance gaucheBraille retourT2Braille ligne précédenteLigne HautT3Routage Braille au curseur<br>actifAller à l'accentT4Braille ligne suivanteLigne BasT5Balance droiteBraille avantT1 + T2Braille HautBraille HautT1 + T3Régler verbosité BrailleT1 + T4Changer forme curseur<br>BrailleT1 + T5Braille balance lecture<br>tableauxT2 + T4Braille balance 8 pointsT2 + T3Braille traduction Grade2T2 + T5Braille balance délimiterT3 + T4Braille Grade2 élargir mot                                                                                                    | T3 + eTouch4                   | Braille bascule 8 pixels par espace   | Élargir écarts on/off             |
| T2Braille ligne précédenteLigne HautT3Routage Braille au curseur<br>actifAller à l'accentT4Braille ligne suivanteLigne BasT5Balance droiteBraille avantT1 + T2Braille HautBraille HautT1 + T3Régler verbosité BrailleT1 + T4Changer forme curseur<br>BrailleStyle du curseurT1 + T5Braille balance lecture<br>tableauxEntrée Braille on/offT2 + T4Braille balance 8 pointsBalance 8 points/6 pointsT2 + T3Braille balance délimiterBraille littéraire on/offT3 + T4Braille Grade2 élargir motLigne Bas                                                                                                    | T1                             | Balance gauche                        | Braille retour                    |
| T3Routage Braille au curseur<br>actifAller à l'accentT4Braille ligne suivanteLigne BasT5Balance droiteBraille avantT1 + T2Braille HautBraille HautT1 + T3Régler verbosité BrailleT1 + T4Changer forme curseur<br>BrailleStyle du curseur<br>BrailleT1 + T5Braille balance lecture<br>tableauxEntrée Braille on/offT2 + T4Braille balance 8 pointsBalance 8 points/6 pointsT2 + T3Braille balance délimiterBraille curseur visible<br>on/offT3 + T4Braille Grade2 élargir motEntrée                                                                                                    | T2                             | Braille ligne précédente              | Ligne Haut                        |
| T4Braille ligne suivanteLigne BasT5Balance droiteBraille avantT1 + T2Braille HautBraille HautT1 + T3Régler verbosité BrailleT1 + T4Changer forme curseur<br>BrailleStyle du curseurT1 + T5Braille balance lecture<br>tableauxEntrée Braille on/offT2 + T4Braille balance 8 pointsBalance 8 points/6 pointsT2 + T3Braille balance délimiterBraille littéraire on/offT2 + T5Braille balance délimiterBraille curseur visible<br>on/offT3 + T4Braille Grade2 élargir motEntrée Braille curseur                                                                                                    | Т3                             | Routage Braille au curseur actif      | Aller à l'accent                  |
| T5Balance droiteBraille avantT1 + T2Braille HautBraille HautT1 + T3Régler verbosité BrailleT1 + T4Changer forme curseur<br>BrailleStyle du curseurT1 + T5Braille balance lecture<br>tableauxEntrée Braille on/offT2 + T4Braille balance 8 pointsBalance 8 points/6 pointsT2 + T3Braille balance délimiterBraille littéraire on/offT2 + T5Braille balance délimiterBraille curseur visible<br>on/offT3 + T4Braille Grade2 élargir motEntrée Braille curseur visible                                                                                                    | T4                             | Braille ligne suivante                | Ligne Bas                         |
| T1 + T2Braille HautBraille HautT1 + T3Régler verbosité BrailleT1 + T4Changer forme curseur<br>BrailleStyle du curseurT1 + T5Braille balance lecture<br>tableauxEntrée Braille on/offT2 + T4Braille balance 8 pointsBalance 8 points/6 pointsT2 + T3Braille traduction Grade2Braille littéraire on/offT2 + T5Braille balance délimiter<br>and balance délimiterBraille curseur visible<br>on/offT3 + T4Braille Grade2 élargir motFacille curseur visible                                                                                                    | T5                             | Balance droite                        | Braille avant                     |
| T1 + T3Régler verbosité BrailleT1 + T4Changer forme curseur<br>BrailleStyle du curseurT1 + T5Braille balance lecture<br>tableauxEntrée Braille on/offT2 + T4Braille balance 8 pointsBalance 8 points/6 pointsT2 + T3Braille traduction Grade2Braille littéraire on/offT2 + T5Braille balance délimiterBraille curseur visible<br>on/offT3 + T4Braille Grade2 élargir motEntrée Braille curseur visible                                                                                                    | T1 + T2                        | Braille Haut                          | Braille Haut                      |
| T1 + T4Changer forme curseur<br>BrailleStyle du curseurT1 + T5Braille balance lecture<br>tableauxEntrée Braille on/offT2 + T4Braille balance 8 pointsBalance 8 points/6 pointsT2 + T3Braille traduction Grade2Braille littéraire on/offT2 + T5Braille balance délimiter<br>on/offBraille curseur visible<br>on/offT3 + T4Braille Grade2 élargir motEntrée Braille curseur visible<br>on/off                                                                                                    | T1 + T3                        | Régler verbosité Braille              |                                   |
| T1 + T5Braille balance lecture<br>tableauxEntrée Braille on/offT2 + T4Braille balance 8 pointsBalance 8 points/6 pointsT2 + T3Braille traduction Grade2Braille littéraire on/offT2 + T5Braille balance délimiter<br>on/offBraille curseur visible<br>on/offT3 + T4Braille Grade2 élargir motEntrée Braille curseur                                                                                                    | T1 + T4                        | Changer forme curseur<br>Braille      | Style du curseur                  |
| T2 + T4Braille balance 8 pointsBalance 8 points/6 pointsT2 + T3Braille traduction Grade2Braille littéraire on/offT2 + T5Braille balance délimiterBraille curseur visible<br>on/offT3 + T4Braille Grade2 élargir mot                                                                                                    | T1 + T5                        | Braille balance lecture tableaux      | Entrée Braille on/off             |
| T2 + T3Braille traduction Grade2Braille littéraire on/offT2 + T5Braille balance délimiterBraille curseur visible<br>on/offT3 + T4Braille Grade2 élargir mot                                                                                                    | T2 + T4                        | Braille balance 8 points              | Balance 8 points/6 points         |
| T2 + T5Braille balance délimiterBraille curseur visible<br>on/offT3 + T4Braille Grade2 élargir mot                                                                                                    | T2 + T3                        | Braille traduction Grade2             | Braille littéraire on/off         |
| T3 + T4 Braille Grade2 élargir mot                                                                                                    | T2 + T5                        | Braille balance délimiter             | Braille curseur visible<br>on/off |
|                                                                                                    | T3 + T4                        | Braille Grade2 élargir mot            |                                   |

## Optelec

## ALVA USB 640 Comfort

|         | courant                 |                  |
|---------|-------------------------|------------------|
| T3 + T5 | Braille balance marquer | Renforcer on/off |
| T4 + T5 | Braille Bas             | Braille Bas      |

| Touche ALVA USB 640 | Window-Eyes                 |
|---------------------|-----------------------------|
| Comfort             | _                           |
| eTouch1             | Défilement Braille vers la  |
|                     | gauche                      |
| eTouch2             | Ligne du haut               |
| eTouch3             | Défilement Braille vers la  |
|                     | droite                      |
| eTouch4             | Ligne du bas                |
| T3 + eTouch1        | Bascule mode de             |
|                     | défilement                  |
| T3 + eTouch2        | Bascule WE/Souris           |
| T3 + eTouch3        | Bascule curseur routage     |
|                     | automatique                 |
| T3 + eTouch4        | Bascule espacement          |
| T1                  | Défilement Braille vers la  |
|                     | gauche                      |
| T2                  | Ligne Braille précédente    |
| Т3                  | Aller à l'accent            |
| Τ4                  | Ligne Braille suivante      |
| T5                  | Défilement Braille vers la  |
|                     | droite                      |
| T1 + T2             | Montrer bascule attribut    |
| T1 + T3             | Bascule curseur routage     |
|                     | automatique                 |
| T1 + T4             | Bascule tiret               |
| T1 + T5             | Rotor message rapide        |
| T2 + T4             | Bascule 6 / 8 points        |
| T2 + T3             | Bascule Braille Grade 2     |
| T2 + T5             | Bascule suivi Braille       |
| T3 + T4             | Défaire traduction au       |
|                     | curseur                     |
| T4 + T5             | Attribut pour montrer rotor |

## Annexe: Avis réglementaires et de sécurité

Cet équipement a été conçu et testé en conformité aux normes suivantes :

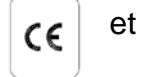

**FC** pour un appareil numérique de Classe B, respectant les règlements de la partie 15.

L'équipement électrique médical requiert des précautions particulières en ce qui a trait à sa Compatibilité Électro Magnétique (CEM) et doit être installé et mis en service conformément aux directives CEM.

AVERTISSEMENT : L'utilisation d'accessoires, de transducteurs et de câbles autre que ceux spécifiés et vendus par le manufacturier du ALVA USB 640 Comfort comme pièces de rechange peut créer une augmentation des émissions ou une réduction de l'immunité du ALVA USB 640 Comfort.

Le ALVA est conçu pour s'éteindre dans le cas d'une impulsion d'essai ESD 8KV. Le ALVA USB 640 Comfort devra ensuite être rallumé.

## Avertissement CE:

- Les parties d'entrées et de sorties doivent être branchées correctement;
- Cet appareil est pour interconnexion exclusive avec de l'équipement certifié IEC/EN 60XXX à l'extérieur de l'environnement de l'utilisateur et avec de l'équipement certifié IEC/EN 60601-1 dans l'environnement de l'utilisateur.
- Cet appareil est conforme à EN 60601-1-2. Pour minimiser l'interférence provenant d'autres équipements, une distance minimale de 0.5 m d'autres sources potentielles électromagnétiques, tels que téléphones mobiles, doit être maintenue.
- Tout équipement connecté aux interfaces analogues ou digitales doit être conforme aux standards respectifs IEC/EN (ex. IEC/EN 60950-1 pour le traitement de données et IEC/EN 60601-1 pour l'équipement médical).
- Ne pas ouvrir le boîtier.
- Seulement le personnel qualifié est autorisé à entretenir l'appareil.
- Toutes les configurations possibles doivent être en accordance avec la version courante du standard pour la directive SYSTEMS IEC/EN 60601-1-1.
- Lorsque vous connectez de l'équipement additionnel au niveau du signal d'entrée ou de sortie de l'appareil, vous devez être conscient qu'un système médical est configuré. La personne qui configure et connecte le système est responsable du système entier et doit s'assurer qu'il est conforme avec la version courante des exigences de la norme de système IEC/EN 60601-1-1. S'il y a doute quant à la conformité du système avec la version courante des exigences de la norme de système IEC/EN 60601-1-1, consultez le département du service technique ou votre représentant.

## FCC:

#### Avis FCC:

Cet équipement a été testé et trouvé conforme aux limitations pour un appareil digital de Classe B, conformément à la partie 15 du règlement FCC. Ces limitations servent à procurer une protection raisonnable contre les interférences nuisibles dans une

installation résidentielle. Cet équipement génère, utilise, et peut produire des rayonnements en radiofréquence et, s'il n'est pas installé et utilisé conformément aux instructions, peut causer des interférences nuisibles aux radiocommunications. Par contre, il n'est pas garanti qu'aucune interférence ne se produira dans une installation particulière. Si cet équipement cause des interférences pouvant nuire à la réception des radio et télécommunications, celles-ci peuvent être identifiées en éteignant et en rallumant l'appareil. Nous encourageons l'utilisateur à corriger l'interférence en utilisant l'une des méthodes suivantes :

- Réorienter l'antenne de réception ou la relocaliser
- Augmenter la distance de réception entre l'équipement et le récepteur.
- Brancher l'équipement dans une sortie sur un circuit différent de celui où est branché le récepteur.
- Consulter le distributeur ou un technicien ayant de l'expertise dans le domaine des radio/télécommunications.

#### Mise en garde FCC:

Pour assurer le maintien de la conformité, suivez les instructions d'installation et utilisez seulement des câbles blindés pour l'interface à noyau ferrite pour connecter à l'ordinateur ou aux appareils périphériques. Tout changement n'ayant pas été expressément approuvé par le parti responsable de la conformité pourrait annuler le droit d'opération de cet appareil à son utilisateur.

## Énoncé FCC sur l'exposition aux radiations RF:

Cet émetteur ne doit pas être installé ou utilisé en conjonction avec d'autres antennes ou émetteurs. Cet équipement est conforme aux limitations d'expositions aux radiations RF FCC dans un environnement non contrôlé. Pour maintenir cette conformité, évitez tout contact direct avec l'antenne émettrice au cours de la transmission. Tout changement apporté à cet appareil (incluant les antennes émettrices) n'ayant pas été expressément approuvé par le parti responsable de la conformité pourrait annuler le droit d'opération de cet appareil à son utilisateur.

## Logo de sécurité:

## CE

Cet appareil est conforme au standards Européens 93/42/EEC, EN60601-1,EN60601-2.

#### **Explication Des Symboles Graphiques:**

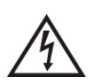

Ce symbole avertit l'utilisateur qu'une tension de courant dans l'unité pourrait être suffisante pour causer un choc électrique. Il est donc dangereux d'avoir un contact de quelque sorte avec quelque partie à l'intérieur de cet appareil.

Ce symbole avertit l'utilisateur qu'une importante littérature concernant l'opération et le maintien de cet appareil est incluse. Cette littérature devrait être lue attentivement pour éviter tout problème.

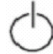

Mise en veille

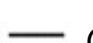

Courant Direct

## Élimination de votre produit:

-Si vous voyez ce symbole-

Information sur l'élimination du produit pour les pays à l'extérieur de l'Union Européenne.

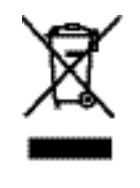

Ce symbole est valide uniquement dans l'Union Européenne. Si vous désirez éliminer ce produit, veuillez contacter les autorités locales ou votre vendeur pour connaître la procédure d'élimination.

#### Conditions environnementales

| Environnement | Température d'opération:             | +0° C ~ +40° C             |
|---------------|--------------------------------------|----------------------------|
| Conditions    | Température d'entreposage:           | -20° C ~ +60° C            |
|               | Humidité relative en opération:      | 20% ~80% sans condensation |
|               | Humidité relative en<br>entreposage: | 10% ~95% sans condensation |
|               | Pression atmosphérique:              | 500~1060 hPa               |

### Conditions de garantie

Optelec garantie le ALVA USB 640 Comfort, à partir de sa date de livraison et assure la réception d'un appareil sans défectuosités de matériel ou de fabrication. La garantie n'est pas transférable. Le ALVA USB 640 Comfort a été conçu pour l'utilisation par l'acheteur individuel à domicile ou dans son milieu de travail. Optelec se réserve le droit de remplacer tout ALVA USB 640 Comfort par un produit similaire ou meilleur.

En aucun cas Optelec ou ses distributeurs ne seront tenus responsables de dommages indirects ou consécutifs. Les solutions de l'utilisateur d'origine se limitent au remplacement des modules ALVA USB 640 Comfort. Cette garantie n'est valide que si l'entretien a été fait dans le pays d'achat et que les sceaux sont intacts. Pour des réclamations additionnelles de garantie ou de service pendant ou après la période de garantie, référez-vous à votre distributeur.

Optelec n'est pas responsable d'une utilisation de l'appareil autre que celle décrite dans ce manuel.

## **Optelec dans le monde**

#### **Optelec U.S. Ltd**

3030 Enterprise Court, Suite C Vista, CA 92081 U.S.A. T. +1 (800) 826-4200 www.optelec.com

#### **Optelec Canada**

1832, Boulevard Marie-Victorin Longueil, QC J4G 1Y9 Canada T: +1 (800) 665-3005 <u>www.optelec.ca</u>

#### **Optelec Limited**

2, Millfield House, Woodshots Meadow Croxley Green Business Park Watford, WD18 8YX United Kingdom T: +44 (0)1923 23 13 13 www.optelec.co.uk

#### **Optelec Nederland BV**

Breslau 4 2993 LT Barendrecht The Netherlands T: +31 (0)88 6783 555 www.optelec.nl

Optelec NV Baron Ruzettelaan 29 B-8310 Bruges Belgium T: +32 (0)50 35 7555 www.optelec.be

#### **Optelec GmbH**

Fritzlarer Strasse 25 34613 Schwalmstadt Germany T: +49 (0)6691 96170 www.optelec.de

**Optelec Corporate Headquarters:** Breslau 4 - 2993 LT Barendrecht – The Netherlands – T: +31 (0)88 678 3444 – <u>www.optelec.com</u>

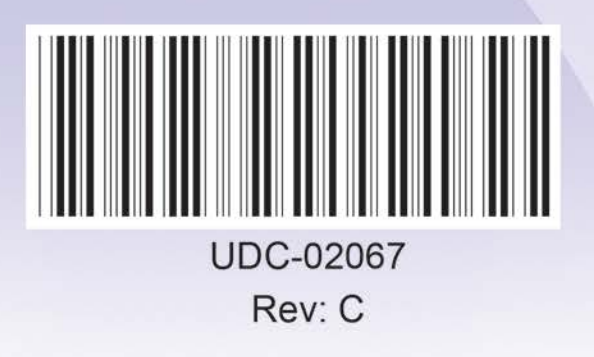

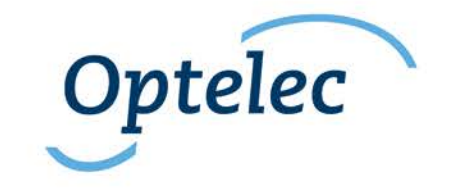